# PROJEKTOWANIE SPRĘŻYNY ŚRUBOWEJ NACISKOWEJ W INVENTORZE. WERYFIKACJA MODUŁU OBLICZENIOWEGO GENERATORA

W artykule omówiono konstrukcję śrubowej sprężyny naciskowej z użyciem generatora dostępnego w Inventorze. Wartości obciążeń niezbędne do wprowadzenia do modułu obliczeniowego generatora uzyskano metodami analitycznymi. Omówiono i przeanalizowano pracę generatora. Dokonano weryfikacji wyników obliczeń wytrzymałościowych otrzymanych podczas pracy modułu obliczeniowego generatora, z uzyskanymi w drodze obliczeń konwencjonalnych.

### **WSTĘP**

Walcowe sprężyny naciskowe, zwykle zwijane z drutu o przekroju kołowym należą do najczęściej spotykanych w różnego rodzaju mechanizmach, urządzeniach i podzespołach. W dobie konstrukcji z wykorzystaniem powszechnie dostępnego oprogramowania komputerowego projektowanie sprężyn oraz wykonanie trójwymiarowego modelu ogranicza się zwykle do kilku kliknięć. Jest to możliwe dzięki temu, że wszystkie dostępne aplikacje 3D wspomagające proces projektowania dysponują funkcją tworzenia zwoju. Niestety nie wszystkie dysponują odpowiednim modułem obliczeniowym pozwalającym na weryfikację przyjętych założeń oraz ocenę konstrukcji w aspekcie wytrzymałościowym. W taki moduł obliczeniowy współdziałający z generatorem zwojów wyposażona została aplikacja Inventor Professional. W celu oceny zarówno funkcjonalności działania, jak i wiarygodności otrzymanych wyników, moduł obliczeniowy generatora sprężyn dostępny w Inventorze został przetestowany w oparciu o wstępnie założone parametry geometryczne sprężyny i wykonane metodą analityczną niezbędne obliczenia.

# 1. ZAŁOŻENIA

Do rozważań przyjęto sprężynę o następujących parametrach [5,6,7]:

- średnica wewnętrzna  $D_i$  = 25,5 [mm],
- średnica drutu d = 3,6 [mm],
- całkowita liczba zwojów  $n_t$  = 6,
- liczba zwojów czynnych n = 4,5,
- długość swobodna sprężyny L<sub>0</sub> = 50 [mm],
- długość zmontowania  $L_1$  = 45 [mm],
- zakończenie sprężyny typu D [5],
- sprężyna zwijana na zimno,
- moduł sprężystości poprzecznej G = 78,5x10<sup>3</sup> [MPa] [1,2,3],
- granica wytrzymałości na rozciąganie *Rm<sub>min</sub>* =1450 [MPa] [1,2,3].

#### 2. OBLICZENIA ANALITYCZNE [4]

#### 2.1. Średnia średnica sprężyny

$$D = D_i + d$$
  
D = 25,5 + 3,6 = 29,1 [mm] (1)

#### 2.2. Wskaźnik sprężyny

Zalecana wartość z uwagi na wyboczenie to 4-10.

$$w = \frac{D}{d} = \frac{29,1}{3,6} = 8,083$$
 (2)

#### 2.3. Współczynnik spiętrzenia naprężeń

$$k = 1 + 1,25 \left(\frac{1}{w}\right) + 0,875 \left(\frac{1}{w}\right)^2 + \left(\frac{1}{w}\right)^3$$
  

$$k = 1 + 1,25 \left(\frac{1}{8,083}\right) + 0,875 \left(\frac{1}{8,083}\right)^2 + \left(\frac{1}{8,083}\right)^3 = 1,1699$$
(3)

#### 2.4. Sztywność sprężyny

$$R = \frac{G * d}{8 * w^{3} * n}$$

$$R = \frac{78,5 * 10^{3} * 3,6}{8 * 8,083^{3} * 4,5} = 14,86 \text{ [N/mm]}$$
(4)

#### 2.5. Długość sprężyny zblokowanej

Długości sprężyny zblokowanej nominalnej oraz zblokowanej wynoszą odpowiednio:

$$L_{blnom} = (n_t - 0.5) * d$$

$$L_{blnom} = (6 - 0.5) * 3.6 = 19.8 \text{ [mm]}$$

$$L_{bl} = (L_{blnom} + 0.5) * d$$

$$L_{bl} = (19.8 + 0.5) * 3.6 = 21.6 \text{ [mm]}$$
(5)

#### 2.6. Obciążenie zblokowania

$$F_{bl} = R * (L_0 - L_{bl})$$
  

$$F_{bl} = 14,86 * (50 - 21.6) \cong 422 \text{ [N]}$$
(6)

#### 2.7. Naprężenia dopuszczalne zblokowania

$$\tau_{dopbl} = 0,56R_{mmin}$$
  
$$\tau_{dopbl} = 0,56 * 1450 = 812 \text{ [MPa]}$$
(7)

#### 2.8. Naprężenia blokowania

$$\tau_{bl} = \frac{8 * W * k}{\pi * d^2} * F_{bl}$$

$$\tau_{bl} = \frac{8 * 8,083 * 1,1699}{\pi * 3,6^2} * 422 \cong 784 \text{ [MPa]}$$
(8)

# 6/2017 AUTOBUSY 925

 $\tau_{bl} \leq \tau_{dopbl}$ 

### 2.9. Minimalna suma prześwitów międzyzwojowych

$$S_{amin} = L_{obc} - L_{bl} = x * d * n \tag{9}$$

gdzie współczynnik *x* dla sprężyny zwijanej na zimno oraz średnicy drutu d≥0,8 [mm] wynosi:

$$x \cong 0.033(w-1)$$
 (10)  
a długość sprężyny obciążonej oznaczono jako: *L*<sub>obc</sub>.

Po uwzględnieniu (10) w (9):

$$S_{amin} = 0,033(w-1) * d * n$$
  

$$S_{amin} = 0,033(8,083-1) * 3,6 * 4,5 = (11)$$
  
3,78 [mm]

## 2.10. Długość sprężyny obciążonej

Długość sprężyny obciążonej Lobc zgodnie z (9):

$$L_{obc} = S_{amin} + L_{bl}$$

$$L_{obc} = 3,78 + 21,6 = 25,38[\text{mm}]$$
(12)

2.11. Siła obciążenia

$$F_{obc} = R * (L_0 - L_{obc})$$
  

$$F_{obc} = 14,86 * (50 - 25,38) = 332,6 [N]$$
(13)

# 2.12. Naprężenia dopuszczalne

$$\tau_{dop} = \frac{R_{mmin}}{2}$$

$$\tau_{dop} = \frac{1450}{2} = 725 \text{ [MPa]}$$
(14)

2.13. Naprężenia obciążenia (maksymalne w sprężynie)

$$\tau_{obc} = \frac{8 * w * k}{\pi * d^2} * F_{obc}$$
  
$$\tau_{obc} = \frac{8 * 8,083 * 1,1699}{\pi * 3,6^2} * 332,6 = 618 \text{ [MPa]}$$
(15)  
$$\tau_{obc} \le \tau_{dop}$$

### 2.14. Siła zmontowania

$$F_1 = R * (L_0 - L_1)$$
  

$$F_1 = 14,86 * (50 - 45) = 74,3 \text{ [N]}$$
(16)

Po dokonaniu obliczeń analitycznych możliwe jest przejście do fazy projektowania sprężyny z użyciem aplikacji Inventor.

# 3. PROJEKT SPRĘŻYNY

Sprężyna, z uwagi na założoną weryfikację obliczeń, zostanie zaprojektowana z wykorzystaniem generatora sprężyn. Oczywiście możliwe jest wykonanie modelu sprężyny w postaci "części", za pomocą polecenia "zwój". Niestety w tym przypadku nie będzie możliwości przejścia do modułu obliczeniowego. Dlatego też należy wybrać "zespół" (rysunek 1).

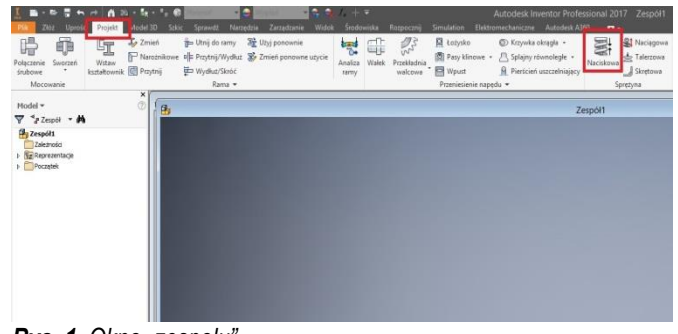

## Rys. 1. Okno "zespołu"

Po monicie o konieczności zapisania otwartego "zespołu" pod dogodną dla projektującego nazwą otwarte zostanie okno kreatora sprężyn naciskowych (rysunek 2). W oknie kreatora widoczne są parametry sprężyny wstępnie zdefiniowanych przez program. Chwilowo ignorujemy ten fakt. W obszarze rysunkowym zarys sprężyny nie jest widoczny.

| Projekt 59 Obliczenia              |           |   |                         |                 |                       | 1 |
|------------------------------------|-----------|---|-------------------------|-----------------|-----------------------|---|
| <b>T</b> <u>0</u> -0-0-0-0-0       | A-4-      |   | Początek sprężyny       |                 |                       |   |
|                                    | MIT_      |   | Zwoje przy końcu        | n <sub>z1</sub> | 1,500 ul              | > |
|                                    |           |   | Zwoje krzywej przejścia | n <sub>t1</sub> | 1,000 ul              | > |
|                                    |           |   | Zwoje przy podłożu      | z <sub>o1</sub> | 0,750 ul              | > |
| Umieszczenie                       |           |   | Koniec sprężyny         |                 |                       |   |
| Oś.                                |           |   | Zwoje przy końcu        | n <sub>z2</sub> | 1,000 ul              | > |
| Placezczyzna początkowa            |           |   | Zwoje krzywej przejścia | n <sub>t2</sub> | 0,750 ul              | > |
|                                    |           |   | Zwoje przy podłożu      | z <sub>o2</sub> | 0,500 ul              | > |
| Zainstalowana diugosc              |           |   | Długość sprężyny        |                 |                       |   |
| → MANA ← Minimalne obciażenie      |           | ~ | Dane wejściowe długości |                 | L <sub>0</sub> , n> t | Y |
| 000000                             |           |   | Dług. swob. sprężyny    | Lo              | 83,571 mm             | > |
| Długość przy minimalnym obciążeniu | 80,000 mm | > | Podział                 | t               | 9,902 mm              | > |
| Kierunek zwoju                     | prawo     | ~ | Zwoje aktywne           | n               | 5,000 ul              | > |
| Drut sprężyny                      |           |   | Średnica sprężyny       |                 |                       |   |
| Średnica drutu d                   | 7,100 mm  | > | Średnica                |                 | Zewnętrzne            | ¥ |
|                                    |           |   |                         | D <sub>1</sub>  | 40,003 mm             | > |
|                                    |           |   |                         |                 |                       |   |

Rys. 2. Okno kreatora sprężyny naciskowej

W oknie kreatora wybieramy przycisk "oś" (czerwona ramka) oraz po rozwinięciu zakładki "Początek" w drzewku modelu wskazujemy np. oś y (czerwona ramka]

Z kolei wciskamy przycisk "płaszczyzna początkowa" (zielona ramka) i wybieramy płaszczyznę np. xz (zielona ramka).

Potwierdzeniem poprawności działania jest pojawienie się zarysu sprężyny w obszarze rysunku (rysunek 3).

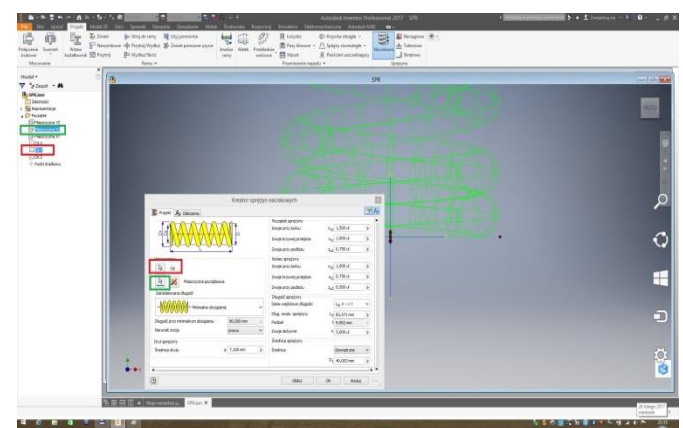

Rys. 3. Definiowanie położenia projektowanej sprężyny

Przystępujemy do możliwych do wykonania zmian parametrów sprężyny. Zgodnie z założeniami projektowana sprężyna winna mieć

zakończenia typu D. Dlatego też w oknie kreatora zmieniamy parametry początku i końca sprężyny zgodnie z rysunkiem 4 (zielona ramka)

| 54                                                                                                    |                                               |                                         |                                                                                                    |                                                               |                                                                                                   |                       |
|----------------------------------------------------------------------------------------------------|-----------------------------------------------|-----------------------------------------|----------------------------------------------------------------------------------------------------|---------------------------------------------------------------|---------------------------------------------------------------------------------------------------|-----------------------|
| Projekt 🧏 Obliczenia                                                                                                    |                                               |                                         |                                                                                                    |                                                               |                                                                                                   |                       |
|                                                                                                    |                                               |                                         | Początek sprężyny<br>Zwoje przy końcu                                                                                                    | n <sub>z1</sub>                                               | 1,000 ul                                                                                          | >                     |
|                                                                                                    | ∕∜₿                                           | 1                                       | Zwoje krzywej przejścia                                                                                                    | n <sub>t1</sub>                                               | 0,500 ul                                                                                          | >                     |
|                                                                                                    |                                               | 1                                       | Zwoje przy podłożu                                                                                                    | Z <sub>01</sub>                                               | 0,750 ul                                                                                          | >                     |
| Umieszczenie                                                                                                    |                                               | - 7                                     | Koniec sprężyny                                                                                                    |                                                               |                                                                                                   |                       |
| k Oś                                                                                                    |                                               | 3                                       | Zwoje przy końcu                                                                                                    | n <sub>z2</sub>                                               | 1,000 ul                                                                                          | >                     |
|                                                                                                    |                                               |                                         | Zwoje krzywej przejścia                                                                                                    | n <sub>t2</sub>                                               | 0,500 ul                                                                                          | >                     |
|                                                                                                    |                                               |                                         |                                                                                                    |                                                               |                                                                                                   |                       |
|                                                                                                    | va                                            |                                         | Zwoje przy podłożu                                                                                                    | z <sub>o2</sub>                                               | 0,750 ul                                                                                          | >                     |
| Zainstalowana długość                                                                                                    | va                                            |                                         | Zwoje przy podłożu<br>Dkraść aprotupy                                                                                                    | z <sub>o2</sub>                                               | 0,750 ul                                                                                          | >                     |
| Zainstalowana długość                                                                                                    | nie                                           | v                                       | Zwoje przy podłożu<br>Dkr <u>gość oprożyny</u><br>Dane wejściowe długości                                                                            | z <sub>02</sub>                                               | 0,750 ul<br>L <sub>0</sub> , n> t                                                                 | ><br>Y                |
| Zainstalowana długość                                                                                                    | nie                                           | v                                       | Zwoje przy podłożu<br>Dkogóć sprotucy<br>Dane wejściowe długości<br>Dług. swob. sprężyny                                                             | z <sub>o2</sub><br>L <sub>0</sub>                             | 0,750 ul<br>L <sub>0</sub> , n> t<br>83,571 mm                                                    | ><br>~                |
| Zainstalowana długość                                                                                                    | nie<br>80,000 mm                              | *                                       | Zwoje przy podłożu<br>Dkrostć oprotuwy<br>Dane wejściowe długości<br>Dług, swob, sprężyny<br>Podział                                                 | z <sub>o2</sub><br>L <sub>0</sub><br>t                        | 0,750 ul<br>L <sub>0</sub> , n> t<br>83,571 mm<br>9,902 mm                                        | ><br>~<br>>           |
| Zainstalowana długość                                                                                                    | nie<br>80,000 mm<br>prawo                     | <b>*</b><br>><br><b>*</b>               | Zwoje przy podłożu<br>Dkygość aprotymy<br>Dane wejściowe dkygości<br>Dkyg, swob. sprężyny<br>Podział<br>Zwoje aktywne                                | z <sub>o2</sub><br>L <sub>0</sub><br>t                        | 0,750 ul<br>L <sub>0</sub> , n> t<br>83,571 mm<br>9,902 mm<br>5,000 ul                            | ><br>><br>><br>>      |
| Pesczyżni począdow     Pesczyżni począdow     Zainstalowana długość     Pódzeci – Minimalne obciąże     Długość przy minimalnym obciążeniu     Kerunek zwoju     Drut sprężyny                                                                                                    | nie<br>80,000 mm<br>prawo                     | *<br>><br>*                             | Zwoje przy podłożu<br>Długość przyżyny<br>Dane wejściowe długości<br>Dług, swob. sprężyny<br>Podział<br>Zwoje aktywne<br>Średnica sprężyny           | z <sub>o2</sub><br>L <sub>0</sub><br>t                        | 0,750 ul<br>L <sub>0</sub> , n> t<br>83,571 mm<br>9,902 mm<br>5,000 ul                            | ><br>><br>><br>>      |
| Pesczyzna począdowa     Zainstalowana długość     Płaszczyzna począdowa     Płaszczyzna począdowa     Płaszczych począdowa     Płaszczycza począdowa     Płaszczych począdowa     Płaszczycza począdowa     Płaszczycza począdowa     Płaszcządowa     Płaszcządowa     Płaszczycza począdowa     Płaszcządowa     Płaszcządowa | va<br>nie<br>80,000 mm<br>prawo<br>d 7,100 mm | ×<br>><br>×                             | Zwoje przy podłożu<br>Dkgość znochow<br>Dane wejściowe długości<br>Dług, swob. sprężyny<br>Podział<br>Zwoje aktywne<br>Średnica sprężyny<br>Średnica | z <sub>o2</sub><br>L <sub>0</sub><br>t                        | 0,750 ul<br>L <sub>0</sub> , n> t<br>83,571 mm<br>9,902 mm<br>5,000 ul<br>Zewnętrzne              | ><br>><br>><br>>      |
| Zainstalowana długość<br>- Winimalne obciąże<br>Długość przy minimalnym obciążeniu<br>Kierunek zwoju<br>Drut spreżyny<br>Średnica drutu                                                                                                    | va<br>nie<br>80,000 mm<br>prawo<br>d 7,100 mm | <ul><li>✓</li><li>✓</li><li>✓</li></ul> | Zwoje przy podłożu<br>Dugość orosobow<br>Dane wejściowe długości<br>Dug. swob. sprężyny<br>Podział<br>Zwoje aktywne<br>Średnica sprężyny<br>Średnica | Z <sub>o2</sub><br>L <sub>0</sub><br>t<br>n<br>D <sub>1</sub> | 0,750 ul<br>L <sub>0</sub> , n> t<br>83,571 mm<br>9,902 mm<br>5,000 ul<br>Zewnętrzne<br>40,003 mm | ><br>><br>><br>><br>> |

Rys. 4. Parametry początku i końca sprężyny

Zanim przystąpimy do dalszych modyfikacji parametrów warto zapisać wprowadzone zmiany przyciskiem "ok". Do okna kreatora wracamy klikając prawym klawiszem myszy na wiersz "sprężyna naciskowa 1" w drzewku modelu i wybierając lewym klawiszem "Edycja przy użyciu Design Accelerator". Zmieniamy parametry średnicy sprężyny wybierając z rozwijalnej listy "Mediana" oraz wpisując wartość średnicy średniej – 29,1 [mm] (rysunek 5, zielona ramka) i przechodzimy do zakładki "Obliczenia" (ramka czerwona)

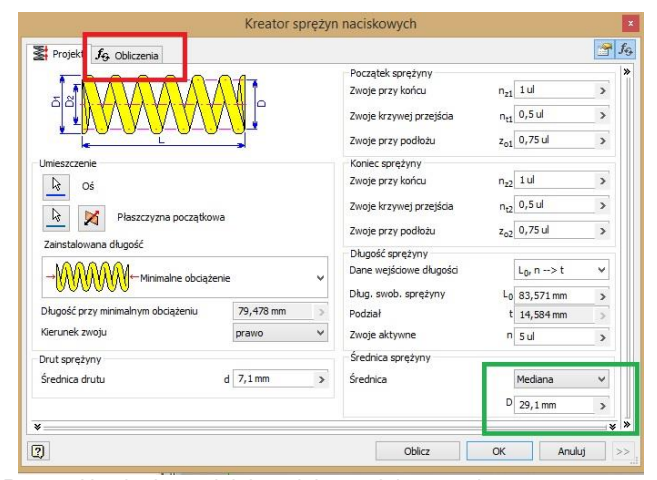

Rys. 5. Ustalenie średniej średnicy projektowanej sprężyny

Zgodnie z rysunkiem 6 wprowadzamy średnicę drutu d = 3,6 [mm], długość swobodną  $L_0$  = 50 [mm] oraz liczbę zwojów czynnych n = 4,5. (zielona ramka). Nie zmieniamy wcześniej zdefiniowanej średnicy średniej. Wprowadzenie powyższych wartości parametrów klikając "ok". Po tej operacji przycisk "ok" pozostaje nieaktywny – szary. Wartości niektórych parametrów i wyników obliczeń wyświetlane są na czerwono zgłaszając błędy – ignorujemy to.

Z rozwijalnej listy oznaczonej czerwoną ramką zamiast "Kontrola obliczenia sprężyny" wybieramy "Projekt sprężyny dociskowej", następnie wracamy do zakładki "Projekt".

| Obliczenie wybrzymałościowe spreż                                                                                                    | VIIV                  | _   | Material sprężyny                                     |                  |               |      | Wyniki         |              |
|----------------------------------------------------------------------------------------------------|-----------------------|-----|-------------------------------------------------------|------------------|---------------|------|----------------|--------------|
| Kontrola obliczenia sprężyny                                                                                                    |                       | ¥   | Material uzytkownka                                   |                  |               |      | a              | 5,320 m      |
| and a shift of the second second second second second second second second second second second second second s                                                                                                    |                       |     | Granica napr. rozciągającego                          | a <sub>ult</sub> | 1860,000 MPa  | >    | t              | 8,920 m      |
| Upcje obiczen                                                                                                    |                       |     | Dopuszczalne graniczne naprężenie skręcające          | τ <sub>A</sub>   | 930,000 MPa   | >    | K <sub>W</sub> | 1,000        |
| F Manufacture and a second state of a second state of a second sta |                       |     | Moduł elastyczności w ścięciu                         | G                | 68500,000 MPa | >    | K              | 11,672 N/m   |
| r, wymary moniazowe> 0, cg                                                                                                    | N <sub>2</sub> O      |     | Gestość                                               | 0                | 7850 kg/m^3   | >    | 51             | 92,836 m     |
| Metoda korekcji krzywizny naprężer                                                                                                    | ria                   |     | Wsoółczynok wykorzystapia materiału                   | 18               | 0.900 ul      | >    | 38             | 26 600 m     |
| Brak korekcji                                                                                                    |                       | ¥   |                                                       |                  |               |      | Land           | 28.110 m     |
| rolekt wymiarów montatowych                                                                                                    |                       |     | L_Konerola wydoczenia<br>Tvo spisturu                 |                  |               |      | La             | 23,400 =     |
| Protekt wszystkich wymiarów mont                                                                                                    | tation with Ly, Le, H | ~   | Provadzone osadzanie - równobieżnie obrobione obsorzz | 1000             | demaiace      | 0    | 19             | 310,487      |
| a de la compañía de la compañía de la compañía de la compañía de la compañía de la compañía de la compañía de l                                                                                                    |                       |     |                                                       | Among Books      | in group too  |      | 71             | 794,137 M    |
| Obcążenie                                                                                                    | 5 T00 000 N           | 122 | Obciążenie zmęczeniowe                                |                  |               |      | 18             | 1905,930 MF  |
| minimaine oociązenie                                                                                                    | P1 300,000 N          | ,   | Sprężyny niekulkowane                                 |                  |               | Ч.   | 19             | -493, 138 54 |
| Maksymaine obciążenie                                                                                                    | F8 1200,000 N         | >   | Trwałość spreżyny w tysiącach ugięć                   |                  | N >10000      |      | w.             | -43,081 m    |
| Obciążenie robocze                                                                                                    | F 500,000 N           | >   | the description of the second states                  | 1                | 1 200 vi      | 1.00 | 1              | 282,6591     |
| Wymiary                                                                                                    | _                     |     | wsporzymak bezpieczenstwa                             | - Nr             | 1,100 0       | 195  | Wa             | 51,054       |
| Średnica drutu                                                                                                    | d 3,6 mm              | >   | Wymiary montazowe sprężyny                            |                  |               |      |                | 0.0521       |
| Średnia średnica                                                                                                    | D 29,1 mm             | >   | H, L1 -> L8                                           |                  |               | ~    | and a          | 4700L        |
| Długość swobodna sprężyny                                                                                                    | Lo 50 mm              | >   | Długość przy minimalnym obciążeniu                    | L2               | 7,164 mm      | 3    |                |              |
| Zwoje sprężyny                                                                                                    |                       |     | Długość przy maksymalnym obciążeniu                   | La               | -52,806 mm    | 3    |                |              |
| Zackraglenia liczby zwojów                                                                                                    | 1                     | ~   | Skok roboczy                                          | н                | 59,970 mm     | 3    |                |              |
| Zwote aktywne                                                                                                    | n 4.5ul               | >   | Długość przy obciążeniu roboczym                      | Lw               | 7,164 mm      | 3    |                |              |
|                                                                                                    | 1000                  |     | - 11 - 11 - 12 - 12 - 12 - 12 - 12 - 12               |                  |               |      |                |              |

**Rys. 6.** Wprowadzanie wartości średnicy drutu, długości swobodnej oraz liczby zwojów czynnych

W otwartej zakładce "Projekt" (rysunek 7) wprowadzamy "Długość przy minimalnym obciążeniu (zielona ramka). Wartość tego parametru odpowiada założonej długości zmontowania L<sub>0</sub>= 45 [mm].

| Projekt 윩 Obliczenia                                                            |                                                                                                    |        |                                                                                                    |                                                       |                           | 3 |
|---------------------------------------------------------------------------------|----------------------------------------------------------------------------------------------------|--------|----------------------------------------------------------------------------------------------------|-------------------------------------------------------|---------------------------|---|
|                                                                                 | <b>∭</b> ŀ                                                                                                    |        | Początek sprężyny<br>Zwoje przy końcu<br>Zwoje krzywej przejścia<br>Zwoje przy podłożu                                             | n <sub>z1</sub><br>n <sub>t1</sub><br>z <sub>o1</sub> | 1 ul<br>0,5 ul<br>0,75 ul | > |
| Umieszczenie<br>Có<br>Plaszczyzna początkow<br>Zainstałowana długość<br>MOMOMOM | Na                                                                                                    |        | Koniec sprężyny<br>Zwoje przy końcu<br>Zwoje krzywej przejśda<br>Zwoje przy podłożu<br>Długość sprężyny<br>Dane wejściowe długości | n <sub>z2</sub><br>n <sub>t2</sub><br>z <sub>o2</sub> | 1 ul<br>0,5 ul<br>0,75 ul | > |
|                                                                                 | ne de la companya de la companya de la companya de la companya de la companya de la companya de la companya de |        | Dług. swob. sprężyny                                                                                                    | Lo                                                    | 50 mm                     | > |
| Kierunek zwoju                                                                  | prawo                                                                                                    | ><br>~ | Podział<br>Zwoje aktywne                                                                                                    | t<br>n                                                | 8,920 mm<br>4,5 ul        | > |
| Drut sprężyny                                                                   |                                                                                                    |        | Średnica sprężyny                                                                                                    |                                                       |                           |   |
| Średnica drutu                                                                  | d 3,6 mm                                                                                                    | >      | Średnica                                                                                                    | D                                                     | Mediana                   | * |

Rys. 7. Długość zmontowania

Wracamy do zakładki "Obliczenia" sprawdzając, czy w liście rozwijalnej ustawiona jest "Kontrola obliczenia sprężyny" (zielone ramki na rysunku 8).

| Obliczenie wytrzymatoscowe spreż                                                                                                    | yny                                          | - | Material sprężyny                                    |                 |               |     | Wyniki         |            |
|----------------------------------------------------------------------------------------------------|----------------------------------------------|---|------------------------------------------------------|-----------------|---------------|-----|----------------|------------|
| Kontrola obliczenia sprężyny                                                                                                    |                                              | × | Material uzytkownika                                 |                 |               |     | a              | 6,311 mm   |
|                                                                                                    |                                              |   | Granica napr. rozdagającego                          | a <sub>uk</sub> | 1860,000 MPa  | >   | t              | 9,911 m    |
| Opcje obliczeń                                                                                                    |                                              |   | Dopuszczalne graniczne naprężenie skręcające         | τ <sub>A</sub>  | 930,000 MPa   | >   | Kw             | 1,000 t    |
| Ab he cleared                                                                                                    |                                              |   | Moduł elastyczności w ściędu                         | G               | 68500,000 MPa | >   | ĸ              | 12,969 N/m |
| r, wymary montazowe> d, t.p                                                                                                    | n, D                                         | ~ | Gestość                                              | P               | 7850 kg/m^3   | >   | 51             | 5,729 m    |
| letoda korekcji krzywizny naprężer                                                                                                    | nia                                          |   | Wsoók zvrnik wykorzystania materiału                 | 15              | 0.900 ul      | >   | *5             | 28.400 m   |
| Brak korekcji                                                                                                    |                                              | ~ | Controls unberneis                                   |                 |               |     | Louist         | 26,019 m   |
| rojelit wyniarów nontażowych                                                                                                    |                                              |   | Typ spretyny                                         |                 |               |     | Lg             | 21,600 mm  |
| Projekt wszystkich wymiarów more                                                                                                    | tazowych L <sub>1</sub> , L <sub>8</sub> , H | Ŷ | Prowadzone osadzanie - równobieżnie obrobione plaszo | CEVENY DEEY     | (egające      | Ý   | F <sub>9</sub> | 368,3301   |
| Thriatenia                                                                                                    | -                                            | _ |                                                      |                 |               |     | <sup>1</sup> 1 | 118,009 MP |
| Minimalne obciażenie                                                                                                    | F. 74,3 N                                    | > | C coostelle suid sellowe                             |                 |               |     | 78             | 528,260 MP |
| Maksymalne obciadenie                                                                                                    | F. 332,6 N                                   | > | spręzyny nekukowane                                  |                 |               | ~   | 19             | 1,230 mm   |
| Obciażenie robocze                                                                                                    | P 200.000 N                                  | > | Trwałość sprężyny w tysiącach ugięć                  |                 | N >10000      | Y   | f              | 314.055 H  |
| therian)                                                                                                    | · Las Access                                 |   | Współczynnik bezpieczeństwa                          | ky              | 1,200 ul      | >   | We             | 4,265      |
| Średnica drutu                                                                                                    | d 3.6 mm                                     | > | Wymiary montażowe sprężyny                           |                 |               |     | 1              | 605,280 mm |
| Średnia średnica                                                                                                    | 0 29.1 mm                                    | - | $H_rL_1 \rightarrow L_B$                             |                 |               | v   |                | 0,048 k    |
| Diversid exciteden enrations                                                                                                    | 1. 50 mm                                     |   | Diugojć przy minimalnym obciażeniu                   | 1.              | 44.271 mm     |     |                |            |
| chogosi swooouna spręzyny                                                                                                    | -0 -3 mil                                    |   | Disperie per malaumalnum obviatoria                  | -1              | 24.355 mm     | ÷   |                |            |
| Zaokraokrain jezhy zwoiów                                                                                                    | 1                                            | ~ | Gold robortu                                         | -0              | 10.016.mm     | ÷   |                |            |
| The state of the second second se | 484                                          |   | Discould perce abristienis reducertum                |                 | 24 570 mm     | -   |                |            |
| zwoje aktywne                                                                                                    | n -,su                                       | > | confine to a construction of construction            | ~w.             | 37,373 HT     | 1.0 |                |            |

Rys. 8. Obciążenia sprężyny

Wprowadzamy wartości obciążeń sprężyny (czerwona ramka) "Minimalne obciążenie" – siła zmontowania F<sub>1</sub> = 74,3 [N],

- "Maksymalne obciążenie" siła obciążenia F<sub>obc</sub> =F<sub>8</sub> =332,6 [N],
- "Obciążenie robocze" wartość nieznana, nie wynikająca z obliczeń analitycznych założono wartość 200 [N].
   Klikamy przycisk "Oblicz". Projekt w dalszym ciągu zgłasza błędy.

6/2017 **AUTOBUSY** 

927

Wprowadzamy zgodnie z przyjętymi założeniami materiał, którego moduł sprężystości poprzecznej  $G = 78,5x10^3$  [MPa] oraz granica wytrzymałości R<sub>mmin</sub> =1450 [MPa]- rysunek 9.

Wybrano "Drut utwardzony cieplnie-Stal węglowa" wg normy ISO.

| Obliczenie wytrzym  | ałościowe sprężyny       |                                                                                                    |          | 100.0      | de servit                       | _              |                   | _    | -                                                                                                    |                    | -                    | niki .   |             |
|---------------------|--------------------------|----------------------------------------------------------------------------------------------------|----------|------------|---------------------------------|----------------|-------------------|------|----------------------------------------------------------------------------------------------------|--------------------|----------------------|----------|-------------|
| Kontrola obliczenia | spreturiy                |                                                                                                    | 4        | Dru        | t utwardzony cieplnie           | - Stal węglowa |                   |      |                                                                                                    |                    | 3                    |          | 6,311 mm    |
|                     | A 40.0                   |                                                                                                    | -        | Provinces. | the second second second second |                | 1.0               | 1931 | DUL MP                                                                                                  |                    | t                    | _        | 9,911 mm    |
| Opcje obiczeń       |                          |                                                                                                    |          |            | Materiał :                      | iprężyny       |                   |      |                                                                                                    |                    |                      |          | 1,000 u     |
| F, Wymiary mont     | 2 12 W 0                 |                                                                                                    |          |            |                                 |                |                   |      |                                                                                                    |                    |                      |          | 4,999 m     |
| Metoda korekcji kr  | Materiał                 |                                                                                                    |          | Std        | R <sub>g</sub> [kg/m^3]         | G (MPa)        | Współczynniu [u]  |      | WD                                                                                                    |                    |                      | ^        | 26,415 mm   |
| Brak korekcji       | Wpisz tutaj tekst        |                                                                                                    |          | Wpisz      | Wpisz tutaj tekat               | Wpisz tutaj    | Wpisz tutaj tekst |      | Wpisz tu                                                                                                | taj tekst          |                      | _        | 26.019 mm   |
| A CARDO COLORIDADA  | Patentowany clagnion     | ny - Stal weglowa                                                                                                    | Klasa 1  | 150        | 785                             | 0 8050         | 5                 | 0,5  | <li>diletij (</li>                                                                                      | hukrotrie          | tutej w ce           | slu edy  | 21,600 mm   |
| Deside and          | Patentowany clagnion     | ny - Stal węgiosa                                                                                                    | Klasa 2  | 150        | 785                             | 0 8050         | 3                 | 0,5  | <ldiknij o<="" td=""><td>hvukrotnie</td><td>tutaj w o</td><td>siu edy</td><td>422.101</td></ldiknij>    | hvukrotnie         | tutaj w o            | siu edy  | 422.101     |
| Project successing  | Patentowany clagnion     | ny - Stal weglowa                                                                                                    | Klasa 3  | 150        | 785                             | 0 8050         | 5                 | 0,5  | <klimit (<="" td=""><td>loukratrie</td><td>tutaj w ce</td><td>slu edy</td><td>118.009 MP</td></klimit>  | loukratrie         | tutaj w ce           | slu edy  | 118.009 MP  |
| Obciążenie 📑        | Catalan any degains      | the state of the state of the s | dises d  | 100        |                                 | 2010           |                   | -    | -                                                                                                    | and and the second |                      |          | 6 3,557 MP  |
| Minimalne obcaze    | Patentowany cagnor       | ту - 56а медюна                                                                                                    | -Klasa 5 | 150        | 785                             | 0 8050         | 3                 | 0,5  | <odana) o<="" td=""><td>In use of the</td><td>tutaj w ci</td><td>en eg?</td><td>60.413 MP</td></odana)> | In use of the      | tutaj w ci           | en eg?   | 60.413 MP   |
| Maksymaine code     | COLUMN PRIMICE           | his shift of the                                                                                                    | 2603     | 150        | 255                             | 2850           | 21                | 0.6  | Alleria a                                                                                               |                    | A STATE OF THE OWNER | 1007     | 1.335.000   |
| Obciaterie ro       | brot bindrazony dep      | The star and (1                                                                                                    | 200)     | 100        | 703                             | - 70.00        |                   | 0,0  | Charles in the                                                                                          | THORE OU HE        | saranj er ci         | in co,   | 136,209 H   |
|                     | Drut utwardzony ciep     | inie - Stal Mn-Cr-V                                                                                                    | (15 260) | ISO        | 785                             | 0 7850         | 2                 | 0.6  | dimi                                                                                                    | wukrotnie          | tutel w ce           | niu edy  | 5,185       |
| Wymary              | Drut wytarzony - Stal    | Mn-Cr-V (15 260)                                                                                                    |          | 150        | 785                             | 0 7850         | 5                 | 0,6  | <klimit o<="" td=""><td>wukrotnie</td><td>tutaj w ci</td><td>elu edy</td><td>605, 280 mm</td></klimit>  | wukrotnie          | tutaj w ci           | elu edy  | 605, 280 mm |
| Srednica drutu      | Disit rietninny - Stel r | sierrineuma (Tr-24 (                                                                                                    | 17 2475  | 150        | 78.5                            | n 6850         | 1                 | 0.5  | citiersi (                                                                                              | hedrotrie          | hubbl w re           | AL PALIE | 0.045 k     |
| Średnia średnica    | ¢                        |                                                                                                    |          |            |                                 |                |                   |      |                                                                                                    |                    |                      | >        |             |
| Długość swobody     | 2                        |                                                                                                    |          |            |                                 |                |                   |      |                                                                                                    | OK                 | A                    | nukuj    |             |
| Zwoje sprążyny      |                          |                                                                                                    |          |            |                                 |                |                   |      |                                                                                                    |                    |                      |          |             |
| Zools agerie lezby  | zerojihe                 | 1                                                                                                    | 4        | Skok rab   | oczy                            |                | н                 | 21,4 | 16 mm                                                                                                   |                    |                      |          |             |
| Zwoje aktywne       |                          | n 4.5ul                                                                                                    |          | Diugość    | przy obciążeniu roboc           | 2975           | L.                | 36.5 | 44 mm                                                                                                   |                    |                      |          |             |

Rys. 9. Materiał sprężyny

Wybór zatwierdzamy przyciskiem "ok". Klikamy "Oblicz". Kreator potwierdza poprawność projektu. Wyniki obliczeń przedstawia rysunek 10.

| Obliczenie wytrzymałościowe spręź | żyny –   |                                     |   | Materiał sprężyny                                  |                |               |    | Wyniki         |             |
|-----------------------------------|----------|-------------------------------------|---|----------------------------------------------------|----------------|---------------|----|----------------|-------------|
| Kontrola obliczenia sprężyny      |          |                                     | * | Drut utwardzony cieplnie - Stal węglowa            |                |               |    | a              | 6,311 mm    |
| Oerie ablirani                    |          |                                     |   | Granica napr. rozciągającego                       | quit           | 1452,500 MPa  | 3  | t              | 9,911 mm    |
| Typ protektu                      |          |                                     |   | Dopuszczalne graniczne naprężenie skręcające       | T <sub>A</sub> | 871,500 MPa   |    | Ka             | 1,000 u     |
| F. Wymiary montazowe> d. Ls.      | n, D     |                                     |   | Moduł elastyczności w ścięciu                      | G              | 78500,000 MPa | 2  | 8.             | 14,003 N/MH |
| Asteda kazaketi kemudanu manzata  | nin .    |                                     |   | Gęstość                                            | P              | 7850 kg/m^3   | 2  | 58             | 22,378 mm   |
| Real-basedust                     |          |                                     |   | Współczynnik wykorzystania materiału               | us             | 0,900 ul      | >  | 29             | 28,400 mm   |
| Brak Korekçi                      |          |                                     | • | Kontrola wyboczenia                                |                |               |    | Lairf          | 26,019 mm   |
| trojekt wymiarów montazowych      |          |                                     |   | Typ sprebyny                                       |                |               | _  | Lg             | 21,600 mm   |
| Projekt wszystłách wymiarów mon   | ta20wych | L <sub>1</sub> , L <sub>8</sub> , H | ~ | Prowadzone osadzanie - równobieżnie obrobione plas | raceveny bis   | (legające     | Y  | F9<br>5.       | 422,101 N   |
| Obciążenie                        |          |                                     |   | Obciążenie zmęczeniowe                             |                |               | -1 | T <sub>R</sub> | 528,260 MPa |
| Minimalne obciążenie              | F1       | 74,3 N                              | > | Sprężyny niekukowane                               |                |               | v  | 29             | 670,413 MPa |
| Maksymalne obciążenie             | Få       | 332,6 N                             | > | Trucksér exertions or totianech unior              |                | N >10000      |    |                | 140-19 mps  |
| Obciążenie robocze                | F        | 200,000 N                           | > | to compare the definition of an interest of the    |                | 4 700.4       |    | f              | 336,209 Hz  |
| //ymiary                          |          |                                     |   | Wspołczynnik bezpieczenstwa                        | 4              | 1,200 0       | 3  | Wg             | 3,7213      |
| Średnica drutu                    | d        | 3,6 mm                              | > | Wymiary montażowe sprężyny                         |                |               |    | -              | 005,280 mm  |
| Średnia średnica                  | D        | 29,1 mm                             | > | H,L1->L0                                           | _              |               | ~  |                | 0,0 10 10   |
| Długość swobodna sprężyny         | Lo       | 50 mm                               | 3 | Długość przy minimalnym obciążeniu                 | L1             | 45,001 mm     | 3  |                |             |
| žwoje sprężyny                    |          |                                     |   | Długość przy maksymalnym obciążeniu                | La             | 27,622 mm     | 3  |                |             |
| Zaokragienie liczby zwojów        |          | 1                                   | Y | Skok roboczy                                       | н              | 17,379 mm     | 3  |                |             |
| Zunte aktivine                    | n        | 4,5 ul                              | > | Długość przy obciążeniu roboczym                   | Lm             | 36,544 mm     | 3  |                |             |

Rys. 10. Wyniki obliczeń

Istotne do porównania wartości parametrów zaprojektowanej sprężyny zostały otoczone zielonymi ramkami.

### 4. WERYFIKACJA OTRZYMANYCH WYNIKÓW

Wskutek porównania wartości parametrów sprężyny otrzymanych w drodze obliczeń analitycznych i uzyskanych z wykorzystaniem modułu obliczeniowego generatora sprężyn stwierdzono, że takie same wartości mają stała sprężyny (R = K), długość zblokowania ( $L_{bl} = L_9$ ) oraz obciążenie zblokowania( $F_{bl} = F_9$ ).

Znaczne różnice występują natomiast w wartościach naprężęń obciążenia ( $\tau_{obc} \neq \tau_8$ ) oraz zblokowania ( $\tau_{bl} \neq \tau_9$ ). Znacznie mniejsze wartości naprężeń otrzymane przy użyciu programu Inventor są konsekwencją wprowadzenia przez generator do obliczeń wartości współczynnika spiętrzenia naprężeń K<sub>w</sub>=1 (Patrz kolumna "Wyniki" na rysunku 10).

Przyczyną powyższego jest fakt, że podczas projektowania nie uwzględniono metody korekty określania współczynnika spiętrzenia naprężeń. Podczas prowadzenia obliczeń analitycznych wartość tego współczynnika została obliczona wg Wahla. Należy zatem uwzględnić korekcję naprężeń krzywizny metodą Wahla. Otwieramy okno edycji, wybieramy metodę korekcji i wciskamy przycisk "Oblicz" (czerwona ramka po lewej stronie rysunku 11)

| Obliczenie wytrzymałościowe spręż | yny                                          |   | Material sprężyny                                    |                  |               |   | Wyniki         |             |
|-----------------------------------|----------------------------------------------|---|------------------------------------------------------|------------------|---------------|---|----------------|-------------|
| Kontrola obliczenia sprężyny      |                                              | - | Drut utwardzony cieplnie - Stal Si-Cr (14 250)       |                  | ***           |   | 9              | 6,311 mm    |
|                                   |                                              |   | Granica napr. rozciągającego                         | a <sub>ult</sub> | 1860,000 MPa  |   | t              | 9,911 mm    |
| Upge obiczen<br>Two nemisitu      |                                              |   | Dopuszczalne graniczne naprężenie skręcające         | TA               | 1116,000 MPa  |   | Kw             | 1, 182 u    |
| E Wanter matching and t           | - 0                                          |   | Moduł elastyczności w ścięciu                        | G                | 78500,000 MPa |   | K              | 14,863 N/mm |
| L'1 w Auro A unicetowic> of c0    | ny o                                         |   | Gestoić                                              | P                | 7850 kg/m^3   |   | 51             | 4,979 mil   |
| Metoda korekcji krzywizny napręże | nia                                          | _ | Współczynnik wykorzystania materiału                 | us               | 0,900 ul      |   | 59             | 28,400 mm   |
| Korekcja wg Wahla                 |                                              | • | T Kostrola wyboczenia                                |                  |               |   | Louis          | 26,019 mm   |
| Projekt wymiarów mončazowych      |                                              | _ | Typ spreptyry                                        |                  |               |   | La             | 21,600 mm   |
| Projekt wszystłuch wymiarów mon   | tazowych L <sub>1</sub> , L <sub>8</sub> , H |   | Prowadzone osadzanie - równobieżnie obrobione płaszc | ryzny przy       | /legające     |   | F9             | 422,1017    |
| Obciatenie                        |                                              |   | E Obcistoria macroalisso                             |                  |               |   | τ <sub>1</sub> | 138,919 MP  |
| Minimalne obciażenie              | F, 74,000 N                                  |   | Constant and design                                  |                  |               | - | <sup>1</sup> 8 | 624,385 MP  |
| Maksymaine obciatenie             | Fe 332,6000 N                                |   | Spritzyny neitukowane                                |                  |               | - | 5              | 792,404 PP  |
| Obciażenie robocze                | F 200.000 N                                  |   | Trwałość sprężyny w tysiącach ugięć                  |                  | N >10000      |   | f              | 336.209 H   |
| Walan                             |                                              |   | Współczynnik bezpieczeństwa                          | kį               | 1,200 ul      | + | Ws             | 3,721       |
| Średnica drutu                    | d 3,600 mm                                   |   | Wymiary montażowe sprężyny                           |                  |               |   | 1              | 605,280 mm  |
| Śradnia śradnica                  | 0 29.1 mm                                    |   | $H_{v}L_{1} \rightarrow L_{0}$                       |                  |               | * | m              | 0,048 k     |
| Dhanif authorize such as          | 50.000 mm                                    |   | Discosić przy minimalnym obciażeniu                  | 14               | 45.021 mm     | 1 |                |             |
| Diugosc swobodna sprężyny         | Lo soyoo min                                 |   | Diagote party initiality in dougle ind               | -1               |               | - |                |             |
| Zwoje spręzyny                    | 1                                            |   | Diogos, przy marsymanym obcążeno                     | -8               | 27,022 mm     |   |                |             |
| courdine with temper              |                                              |   | SKOK FODOCZY                                         |                  | 17,399 mm     |   |                |             |
| Zwoje aktywne                     | n 9,500 ul                                   |   | brugost pray obligation robucayin                    | - W              | 35, 544 mm    |   |                |             |

Rys. 11. Korekta naprężeń krzywizny metodą Wahla

Dodatkowo po prawej stronie rysunku czerwoną ramką oznaczono nową wartość współczynnika spiętrzenia naprężeń, zaś w ramce zielonej wskazano nowe wartości naprężeń obciążenia  $\tau_8$  oraz zblokowania  $\tau_9$ . Nieznaczne różnice wartości tych naprężeń, w porównaniu do tych otrzymanych przy pomocy klasycznej metody obliczeniowej wynikają z przyjętej przez generator wartości współczynnika naprężeń.

Występuje także różnica w długości obciążenia sprężyny. Z obliczeń analitycznych  $L_{obc}$  =25,38 [mm]. Ta sama długość sprężyny wygenerowana przez Inventora  $L_8$  wynosi 27,62 [mm]. Wynika to z różnic w modelach obliczeniowych. W obliczeniach analitycznych wykorzystano wzór (12). Generator Inventora przeliczył tę wartość w następujący sposób:

- ugięcie obciążenia f<sub>8</sub> = F<sub>8</sub> / K = 332,6/14,86 = 22,38 [mm],
- z kolei długość obciążenia to L<sub>8</sub> = L<sub>0</sub> f<sub>8</sub> = 50 22,38 = 27,62 [mm].

### 5. WERYFIKACJA ZACHOWAŃ GENERATORA

W celu weryfikacji wiarygodności modułu obliczeniowego generatora postanowiono wprowadzić dane w taki sposób, ażeby zostały przekroczone naprężenia dopuszczalne. W tym celu w obliczeniach długości sprężyny zblokowanej posłużono się często stosowanym uproszczeniem w postaci:

$$L_{bl} = (n_t - 0.5) * d$$
  

$$L_{bl} = (6 - 0.5) * 3.6 = 19.8 \text{ [mm]}$$
(5)

Zgodnie z (6) nowa wartość obciążenia blokowania wyniesie:

$$F_{bl} = R * (L_0 - L_{bl})$$
  
= 14,86 \* (50 - 19,8) \approx 449 [N] (6')

 $F_{bl} = 14,86 * (50 - a naprężenia blokowania (8)$ 

$$\tau_{bl} = \frac{8 * w * k}{\pi * d^2} * F_{bl}$$

$$\tau_{bl} = \frac{8 * 8,083 * 1,1699}{\pi * 3,6^2} * 449 \cong 834 \text{ [MPa]}$$
(8')

Naprężenia blokowania przekraczają naprężenia dopuszczalne blokowania τ<sub>bldop</sub> =812 [MPa].

Niestety właśnie obliczonych wartości nie da się wstawić do generatora. Konieczne są dalsze obliczenia.

Długość obciążenia:

$$L_{obc} = S_{amin} + L_{bl}$$

$$L_{obc} = 3,78 + 19,8 = 23,58[\text{mm}]$$
(12)

Siła obciążenia:

 $\tau_{obc}$ 

$$F_{obc} = R * (L_0 - L_{obc})$$

$$F_{obc} = 14,86 * (50 - 23,58) = 392,6 \text{ [N]}$$
oraz naprężnia obciążenia (15)
(13')

az napięznia obciążenia (15)  
$$8 * w * k$$

$$\tau_{obc} = \frac{6 * W * R}{\pi * d^2} * F_{obc}$$

$$= \frac{8 * 8,083 * 1,1699}{\pi * 3,6^2} * 392,6 = 725 \text{ [MPa]}$$
(15)

Naprężenia obciążenia są równe naprężeniom dopuszczalnym (14).

Przechodzimy do modułu obliczeniowego Inventora. Jedyną wartość jaką należy zmienić to siła obciążenia ("Maksymalne obciążenie")  $F_8$  =392,6 [N] – czerwona ramka na rysunku 12.

| bliczenie wytrzymałościowe spręż              | AuA                                      |     | Material sprężyny                                                   |               |              |                      | Wyniki                                | -                |
|-----------------------------------------------|------------------------------------------|-----|---------------------------------------------------------------------|---------------|--------------|----------------------|---------------------------------------|------------------|
| Kontrola obliczenia sprężyny                  |                                          | •   | Drut utwardzony cieplnie - Stal Si-Cr (14 250)                      |               | ***          |                      | a 6,311                               | nn l             |
| Serie aldered                                 |                                          |     | Granica napr. rozciegającego                                        | $\sigma_{uk}$ | 1860,000 MPa |                      | t 9,911                               | ne               |
| yp projektu                                   |                                          |     | Dopuszczalne graniczne naprężenie skręcające                        | ۲,            | 1116,000 MPa | *                    | K <sub>al</sub> 1,19                  | 24               |
| Wymiary montadowe> d, Lp.                     | n, D.                                    |     | Modul elastyczności w ścięcku                                       | 78500,000 MPa |              | s <sub>1</sub> 4,979 | nm l                                  |                  |
| tetrole knocket knowne namete                 | 53                                       |     | Gęstość                                                             | P             | 7850 kg/m^3  |                      | sg 26,415                             | nm .             |
| Osekria we Wishia                             |                                          |     | Współczynnik wykorzystania materiału                                | - 10          | 0,900 ul     |                      | \$s 28,400 mm                         | nei              |
| an ang manad                                  |                                          |     | Kontrola wyboczenia                                                 |               |              |                      | 5-set 26,419                          |                  |
|                                               |                                          |     | Typ spreptymy                                                       |               |              |                      | Lg 21,600                             | 1.5              |
| et elsers markauscy whates on uno             | entrymon wymerow nontazowych c 3, c 8, m |     | Wowaczone osaszane - rownobezne oprobione pisoszyżny przyłegająca 🤟 |               |              |                      | 1, 138,9197                           | Pa               |
| bciążenie                                     |                                          |     | Clociążenie zmęczeniowe                                             |               |              |                      | 18 737,0227                           | Pa               |
| Minimalne obciążenie                          | P1 74,000 N                              |     | Sprezymy niekulkowane                                               |               |              |                      | Tg 792,4047                           | Pa               |
| Maksymalne obciążenie                         | P8 392,6000 N                            |     | Trwalość sprężyny w tysiącach uglęć                                 |               | N >10000     |                      | v 1,578                               | nps              |
| Obciążenie robocze                            | P 200,000 N                              | 1   | Wooliczwyk bezeieczeństwa                                           | 16            | 1,200 ul     |                      | T 336,201                             | 112              |
| Vymiary                                       | 4 5 600                                  | 121 | Wymiary merila insee an a bury                                      |               |              |                      | 605,280                               | nm               |
| inednica drutu<br>Śradnia frankcia            | D 20 1 mm                                | -   | H.L>La                                                              |               |              |                      | m 0,04                                | 1kg              |
| reuna ireunca                                 | 50 000 mm                                |     | Ni stali oraș ministria și obsistanți                               | 140           | 45.021 mm    |                      |                                       |                  |
| Dilugooc awooodha sprigzyny                   | L <sub>B</sub> solver him                |     | Disput providence in a statement                                    | -1            |              | -                    |                                       |                  |
| wege spreasing<br>Conferences in the transfer | 1                                        |     | The subsector                                                       |               | The Divert   | 100                  | makes an also an obside to the little | 1 - 72 505       |
| a line identifie                              | 4 120 4                                  | 14  | Disposit army obviotants understants                                |               | The Make di  | pany .               | Colorateria L. iest morenza           | ait amoir tax of |
| andle and huma                                |                                          |     |                                                                     |               |              | -                    | Construction Construction             |                  |

Rys. 12. Weryfikacja modułu obliczeniowego

Po wciśnięciu przycisku "Oblicz" generator zgłasza błąd projektu. Wartość długości obciążenia podświetlona na czerwono zgadza się z wartością obliczona na podstawie wyrażenia (12'). Powodem błędu jest długość sprężyny obciążonej, której wartość jest "mniejsza od granicznej długości testowej Lmint". Różnice wartości naprężeń dopuszczalnych i dopuszczalnych blokowania w stosunku do obliczonych metodą analityczną, wynikają z różnych wartości współczynnika spiętrzenia naprężeń. Generator nie zgłasza oczekiwanego przekroczenia naprężeń dopuszczalnych.

### PODSUMOWANIE

Zaprezentowany kreator programu Inventor jest z pewnością wygodnym i wydajnym narzędziem przyspieszającym proces projektowania w zakresie tworzenia modelu 3D sprężyny. Niestety w zakresie obliczeniowym, w przypadku założonych na wstępie parametrów geometrycznych sprężyny jest narzędziem wysoce nieefektywnym, o bardzo skromnych możliwościach. W celu wykorzystania modułu obliczeniowego konieczne było wprowadzenie szeregu danych, z których część wiązała się z koniecznością przeprowadzenia praktycznie całej procedury obliczania sprężyny metodą analityczną. Z tego powodu moduł obliczeniowy generatora należy uważać za narzędzie pomocnicze, którego działanie po uwzględnieniu uwag i rozważań zawartych w rozdziałach 4 oraz 5 może posłużyć weryfikacji wyników otrzymanych "na piechotę".

Potwierdzeniem powyższego stanowiska może być próba wykorzystania jeszcze jednej opcji, o której nie wspomniano w tekście. W otwartej zakładce "Obliczenia" w oknie kreatora na rozwijalnej liście (czerwona ramka na rysunku nr 6) oprócz "Projekt sprężyny dociskowej" oraz "Kontrola obliczenia sprężyny" znajduje się opcja "Obliczenie sił roboczych". Wybór tej opcji blokuje możliwość ręcznego wprowadzenia wartości obciążeń, co sugerowałoby, że po wprowadzeniu dowolnych zmian w geometrii sprężyny i kliknięciu przycisku "Oblicz", pojawią się nowe wartości obciążeń obliczone przez generator. Niestety tak się nie stanie.

#### **BIBLIOGRAFIA**

- PN-EN 10270-1:2004 Drut stalowy na sprężyny mechaniczne. Część 1: Drut sprężynowy ze stali niestopowej patentowany ciągniony na zimno
- PN-EN 10270-2:2004 Drut stalowy na sprężyny mechaniczne. Część 2: Drut sprężynowy hartowany w oleju i odpuszczony
- PN-EN 10270-3:2004 Drut stalowy na sprężyny mechaniczne. Część 3: Drut sprężynowy ze stali odpornej na korozję
- PN-EN 13906-1:2006, Sprężyny śrubowe walcowe z drutu lub pręta okrągłego - Obliczanie i konstrukcja - Część 1: Sprężyny naciskowe.
- 5. PN-ISO 2162-1:2011, Sprężyny Przedstawianie uproszczone.
- PN-ISO 2162-2: 2011, Rysunek techniczny maszynowy Sprężyny - Przedstawianie danych dla sprężyn śrubowych naciskowych walcowych.
- PN-ISO 2162-3: 2011, Rysunek techniczny maszynowy Sprężyny – Terminologia.

### Design of helical compression spring in Inventor. Verification of generators calculation module

The article discussed the design of the helical compression spring using generator available in Inventor. Necessary Load values for the calculation module of the generator obtained by analytical methods. Work of the generator was discussed and analyzed. Was verified the results of strength calculations obtained during operation calculation module generator with those obtained by conventional calculation.

Autorzy:

dr inż. Andrzej Maciejczyk- Politechnika Łódzka